## Using the Zoom App on a Windows, Apple, or Android Device For Remote Participants

## Using Zoom on Windows

- 1. Go to website: https://zoom.us/download#client\_4meeting
- 2. Click on "JOIN A MEETING" (If it is the first time you are using Zoom, the web browser client will download automatically).

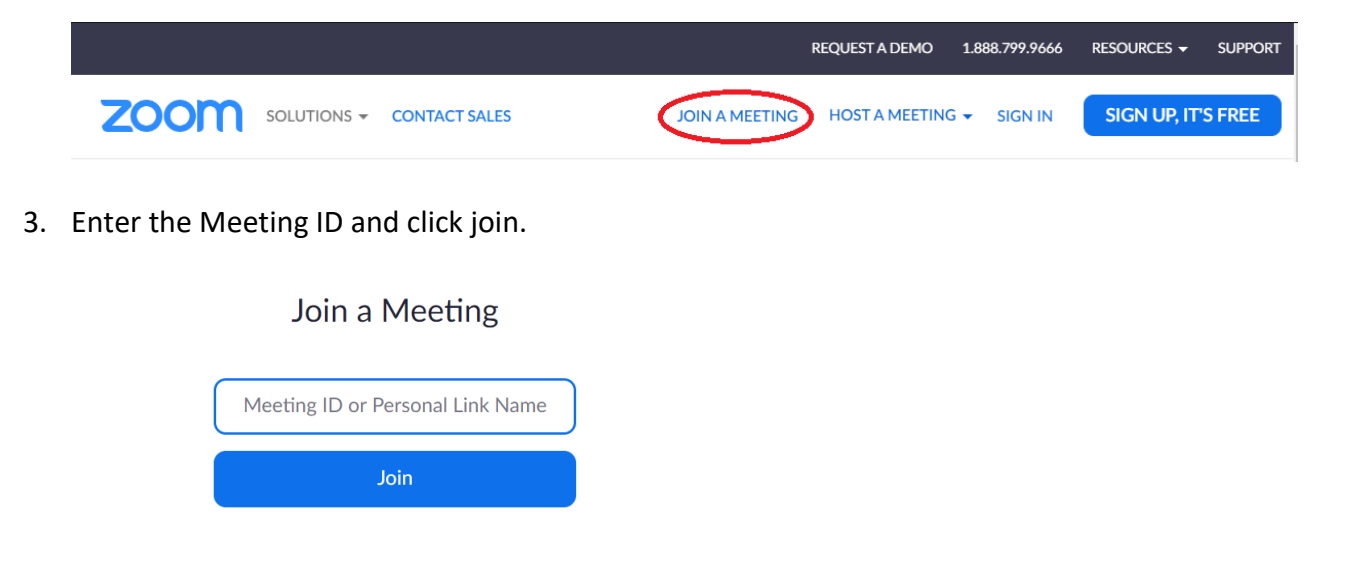

4. Once you click join, you should be connected automatically to the video session/conference.

## Using Zoom on an Android device

1. Open the Play Store

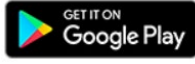

on your Android device.

- 2. Search for the Zoom app 🙂 (ZOOM Cloud Meeting) and tap on install.
- 3. Once the install is completed, open the app and click on Join a Meeting and then enter the Meeting ID.

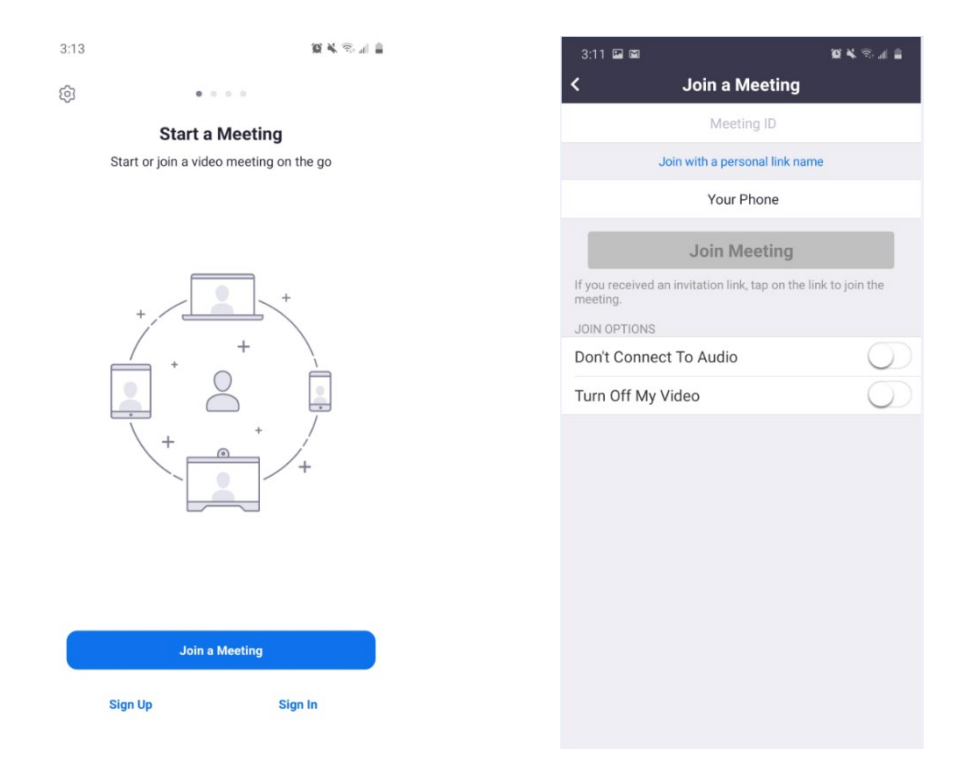

## Using Zoom on an Apple device

1. Open the App Store

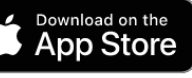

on your Apple device.

- 2. Search for the Zoom app 🛄 (ZOOM Cloud Meeting) and tap on install.
- 3. Once the install is completed, open the app and click on Join a Meeting and then enter the Meeting ID.

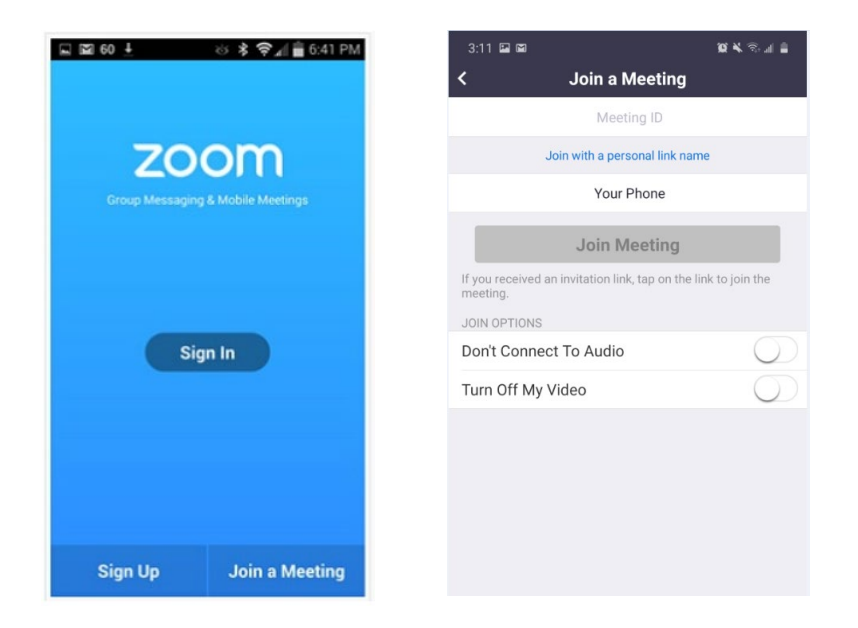